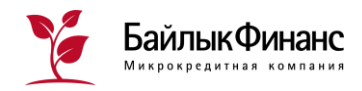

Инструкция по погашению через платежные терминалы и электронные кошельки

### Погашение через платежные терминалы:

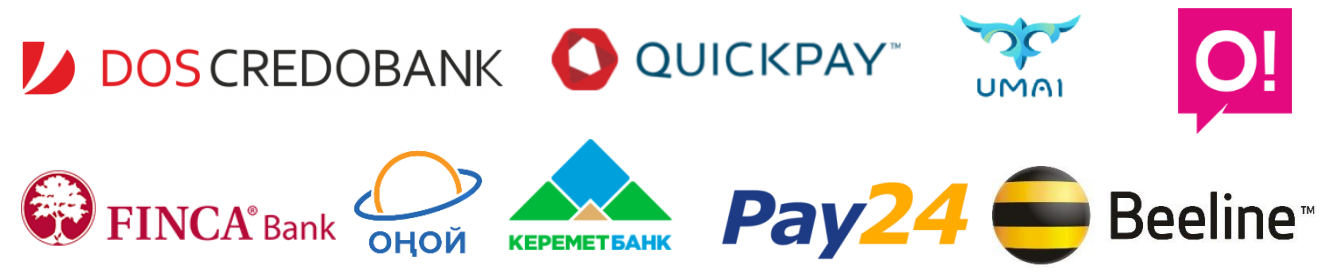

#### 1. На главной странице

любого удобного терминала выберите раздел «Банковские и Финансовые услуги»

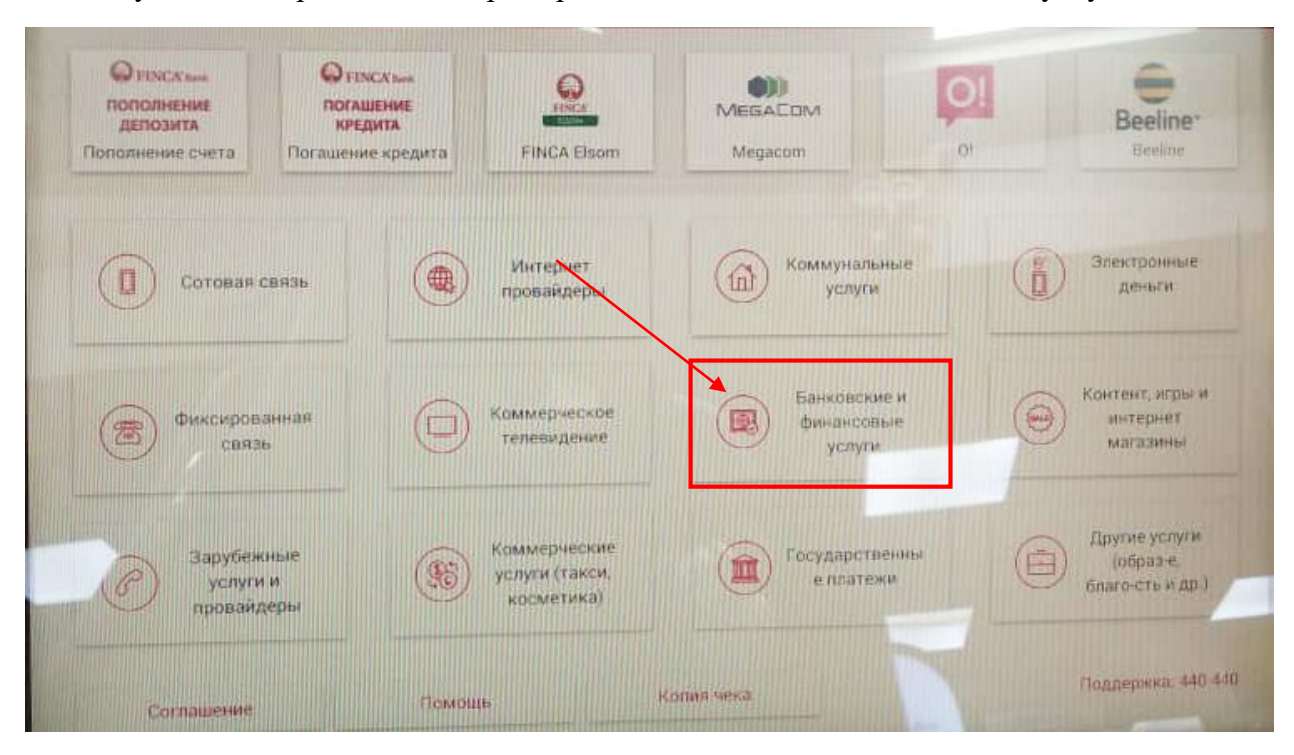

2. В некоторых терминалах в следующем шаге также нужно выбрать «Погашение кредитов и займов»

|                   |                                | 8               |                   | - 0              |
|-------------------|--------------------------------|-----------------|-------------------|------------------|
| Брокерские услуги | Погашение кредитов и<br>займов | Пополнение карт | Пополнение счетов | Страковые услуга |
|                   |                                |                 |                   |                  |
|                   |                                |                 |                   |                  |
|                   |                                |                 |                   |                  |
|                   |                                |                 |                   |                  |

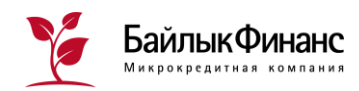

3. В приведенном списке выберите МКК «Байлык Финанс»

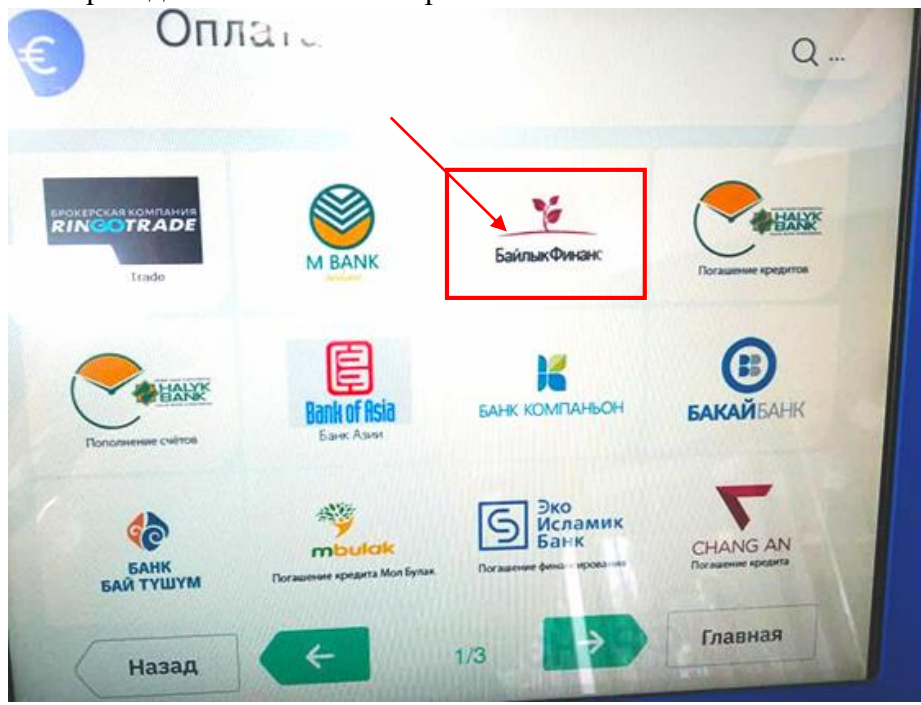

4. Введите ИНН заемщика, клиента, на которого оформлен кредит в Компании.

<u>Важно!</u> Если ИНН введен неправильно, терминал сообщит об ошибке. В этом случае нужно перепроверить реквизиты клиента.

| о<br>БакФинанс | ПЛ2<br>ийлык/⊅инанс | 4      |     | (     | Q |
|----------------|---------------------|--------|-----|-------|---|
|                | Номер лицевого с    | чета — |     |       | - |
|                | 1                   | 2      | 3   |       |   |
| -              | 4                   | 5      | 6   |       |   |
|                | 7                   | 8      | 9   |       |   |
|                | 0                   |        |     | F     |   |
| Назад          |                     |        | 1 1 | Далее |   |

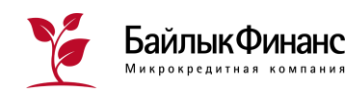

5. Внесите необходимую сумму погашения по кредиту. Обязательно убедитесь достаточна ли внесенная сумма для погашения с учетом действующей в терминале комиссии. Нажмите «Оплатить».\*

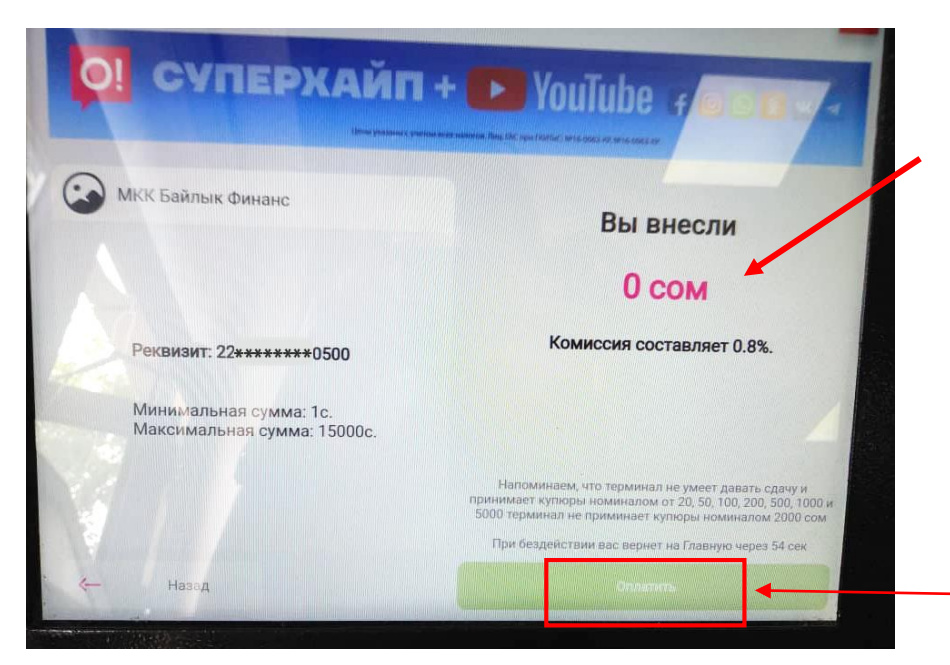

6. Не забудьте сохранить чек

<sup>\*</sup>Терминалы могут не принимать купюры достоинством 2 000 сомов

<sup>\*\*</sup>Терминал не дает сдачу

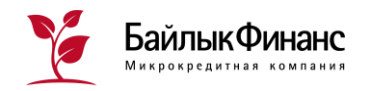

Погашение через электронные кошельки:

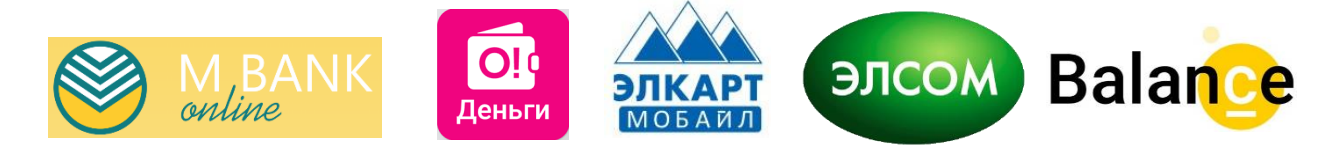

### Погашение через Мобильное приложение "MBank Online"

1. Скачать приложение «MBank Online» через App Store или Play Market

2. Чтобы подключить услугу «MBank Online» необходимо обратиться в Коммерческий Банк «Кыргызстан», при себе нужно иметь паспорт.

3. Пополнить баланс электронного кошелька любым удобным способом:

Наличными через кассу банка, платежные терминалы, сервис "Сбербанк Онлайн"

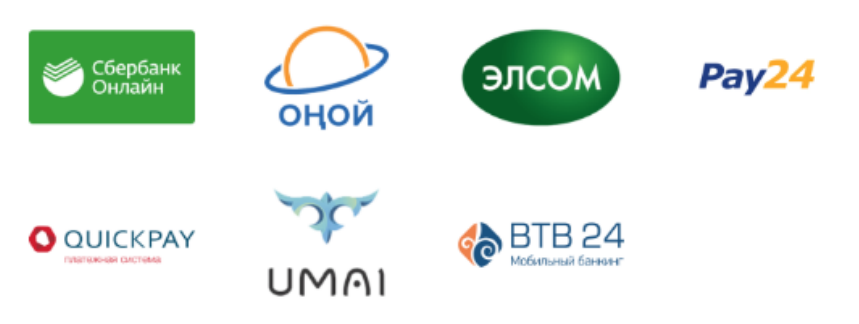

# 4. В главном меню нужно выбрать раздел «Оплатить»

### 5. Далее «Регулярные платежи»

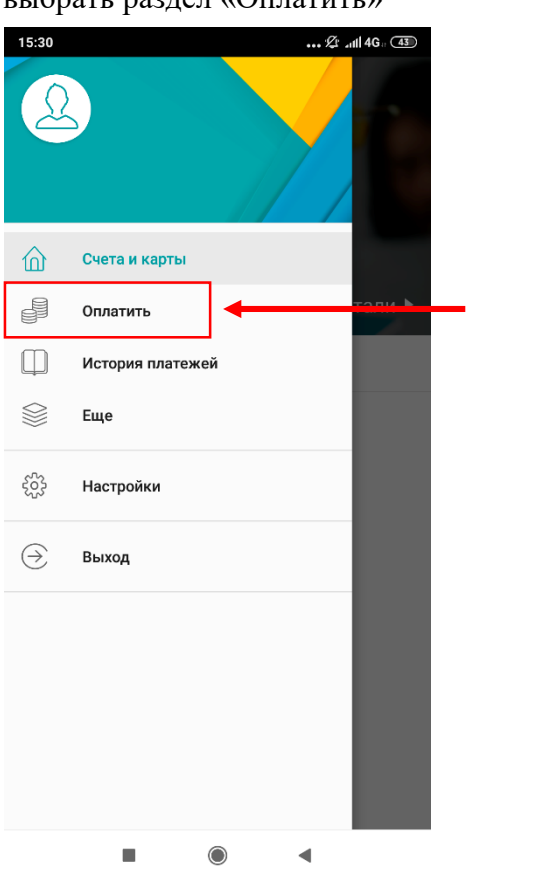

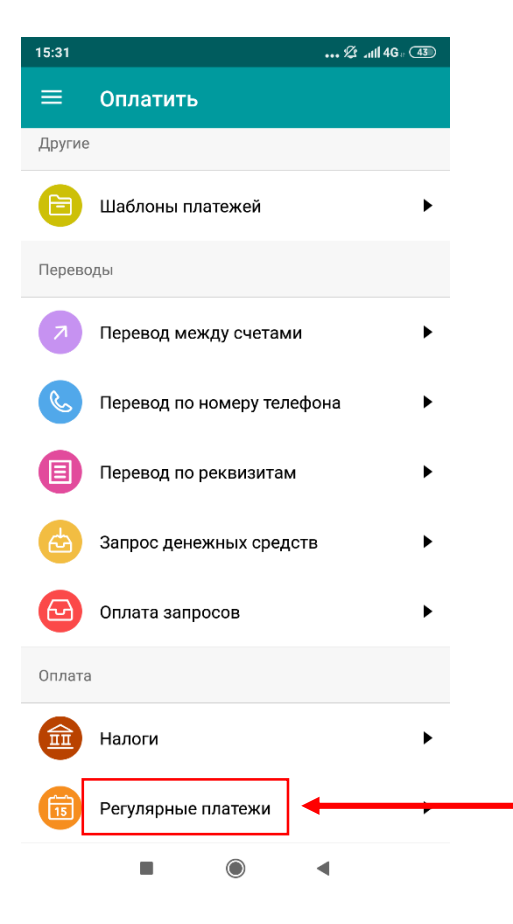

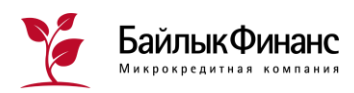

| 6.  | Необходимо   | найти    | раздел |
|-----|--------------|----------|--------|
| «Mł | КК-Погашение | кредита» |        |

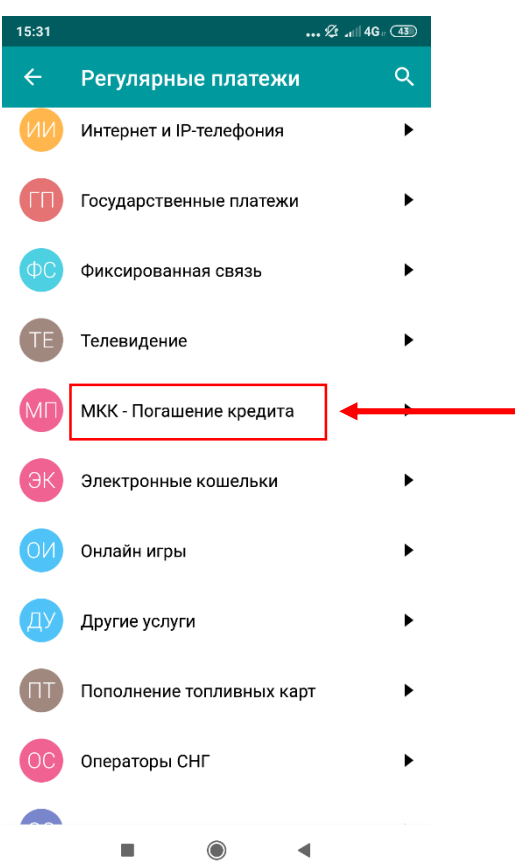

8. Ввести ИНН заемщика, на которого оформлен кредит

| 15:35                              | •••• 🖉 .nili 4G # 🖽                                                           | самост                    |
|------------------------------------|-------------------------------------------------------------------------------|---------------------------|
| ÷                                  | "МКК "Байлык Финанс" - погаш                                                  | 10:57                     |
| МБ<br>Введи <sup>-</sup><br>999999 | "МКК "Байлык Финанс" - погашение<br>кредита<br>те ИНН заёмщика<br>19999999999 | т<br>Введите I<br>22***** |
|                                    | продолжить                                                                    | Счет спи<br>*9994 К       |
|                                    |                                                                               | Сумма                     |
|                                    |                                                                               | 3649.00                   |

## 7. В приведенном списке выбрать «МКК Байлык Финанс»

| 15:31 | ∕2r .ıti∥ 4G :                                        | 43  |
|-------|-------------------------------------------------------|-----|
| ÷     | МКК - Погашение кредита                               | ۹   |
| МЭ    | МФК "Элет-Капитал" - погашение<br>кредита             | ۲   |
| МБ    | "МКК "Байлык Финанс" - погашение<br>кредита           | +   |
| MO    | МКК "ОКСУС" - погашение кредита                       | ۲   |
| МК    | Микрофинансовая компания "АБН" -<br>погашение кредита | ۲   |
| AK    | АИМ Кредит                                            | ۲   |
| ЗМ    | ЗАО "МКК"ТРАСТ-ЮНИОН"-погашение<br>кредита            | ۲   |
| OM    | ОФ МКА "ЖЕТИОГУЗ"-погашение<br>кредита                | ۲   |
| OM    | ОсОО МКК "Арыш Инвест" - погашени<br>кредита          | e ► |
| OM    | ОсОО МКК "КЕМИН"                                      | ۲   |
| OM    | ОсОО МКК "Капитал Плюс" - погашені<br>кредита         | ∕e► |
|       |                                                       |     |

9. Приложение «MBank Online» предложит сумму, исходя из графика погашения, или можно ввести необходимую сумму самостоятельно

| 10:57                | ☆⊙.⊪ © 30 |
|----------------------|-----------|
| ← "МКК "Байлык       | Финанс"   |
| МБ "МКК "Байлык Фин  | анс"      |
| Введите ИНН заёмщика |           |
| 22*******0500        |           |
| Счет списания        |           |
| *9994 KGS 0 KGS      | ~         |
| Сумма                | Валюта    |
| 3649.00              | KGS 🔻     |
|                      |           |
| продолу              | кить      |

10. Необходимо перепроверить данные и «Продолжить» платеж

11. В Приложении есть возможность получить квитанцию и создать Шаблон платежа для будущих погашений

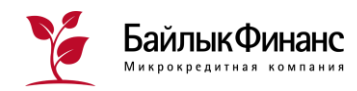

### Погашение через Мобильное приложение "Balance.kg"

- 1. Скачайте приложение «Balance.kg» через App Store или Play Market
- 2. Пополните баланс своего номера Beeline через любой удобный терминал
- 3. Выберите раздел «Услуги» на Главной
- 4. Откройте раздел «Финансы»

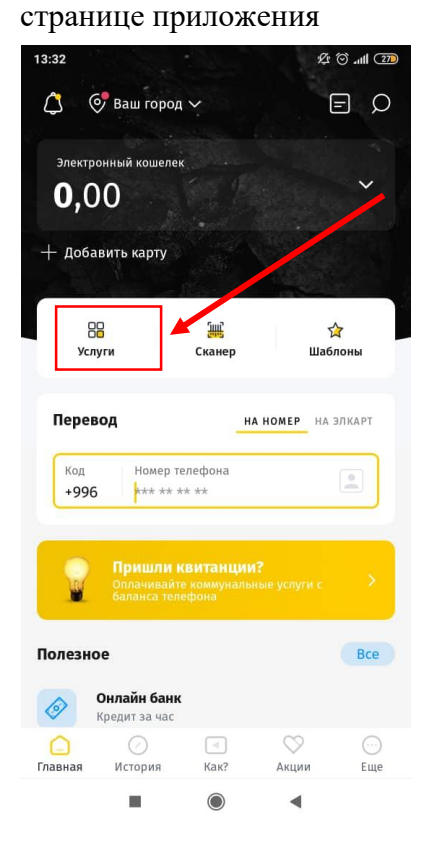

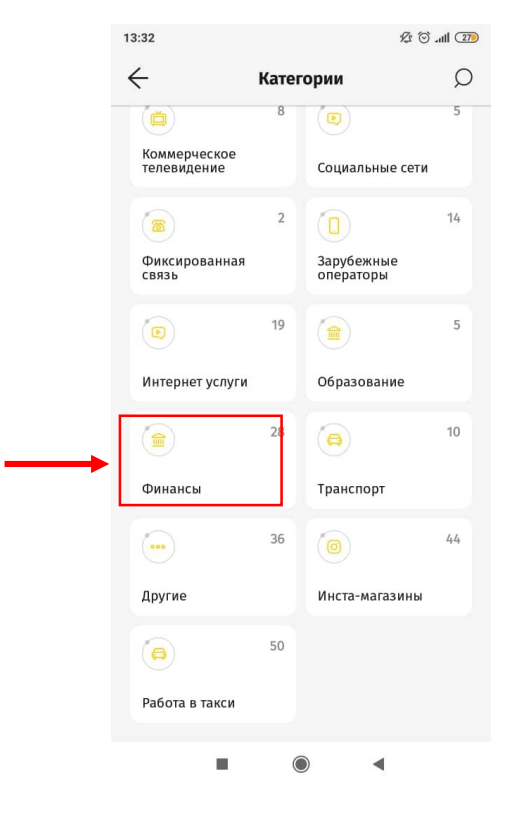

5. В приведенном списке выберите «МКК Байлык Финанс»

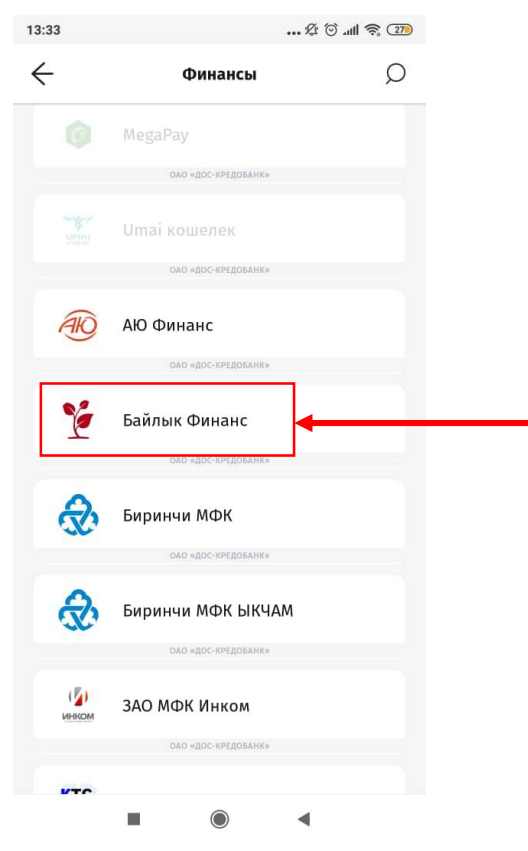

6. Введите ИНН заемщика и необходимую сумму погашения

| га        |
|-----------|
| ік Финанс |
| 0.0 сом 👻 |
|           |
|           |
|           |
|           |
| 100 200   |
| ee        |
|           |

7. Перепроверьте введенные данные и оплатите взнос

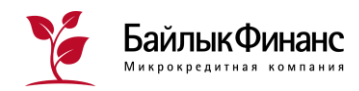

### Погашение через Мобильное приложение "ЭЛСОМ"

- 1. Скачайте приложение «Элсом» через App Store или Play Market
- 2. Зарегистрируйтесь в приложении (введите свои ФИО и ИНН)

| Регистрация                              |       |
|------------------------------------------|-------|
| Имя                                      | ()    |
| Фамилия                                  | 0     |
| ИНН (XXXXXXXXXXXX)                       | 0     |
| Ваш E – mail ( необязательно )           | 0     |
| Пароль                                   | ()    |
| Подтвердите новый пароль                 | 0     |
| Я соглашаюсь с условиями публи<br>оферты | ичной |
| войти                                    |       |

3. Пополните баланс своего электронного кошелька «Элсом» через любой удобный платежный терминал: Quickpay, Umai, Pay24, ЗАО «КІСВ»; электронный кошелек: Финка «Элсом», Mbank Online, O!Деньги, MegaPay и прочих или кассу банков «КІСВ» и «Финка Банк».

4. При входе в приложение введите номер телефона

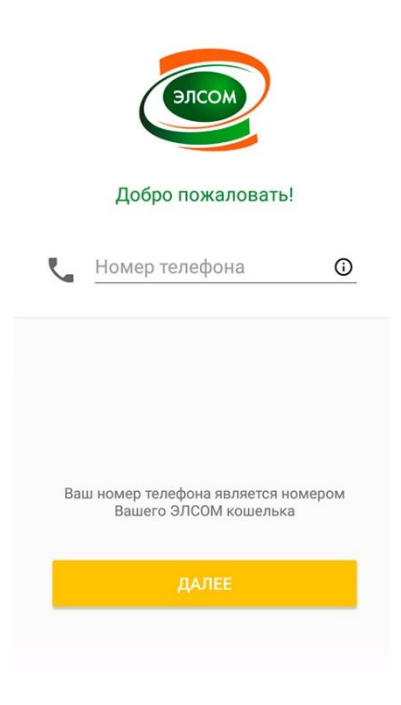

5. Выберите команду «Оплатить» на Главной странице приложения

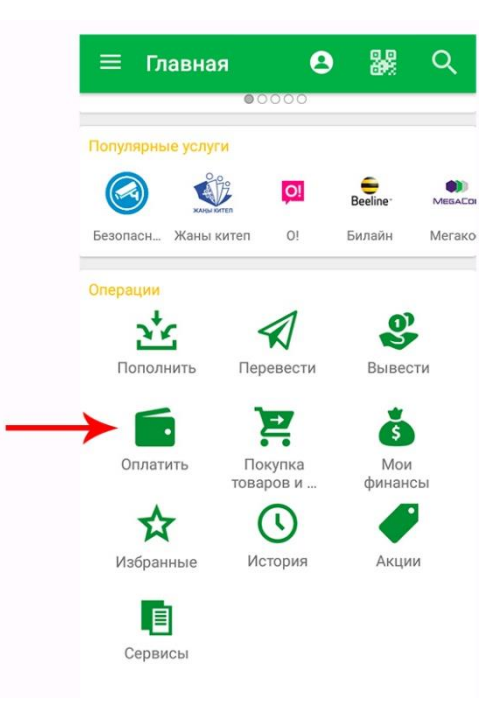

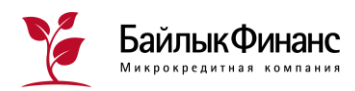

6. Далее необходимо выбрать раздел «Погашение кредита»

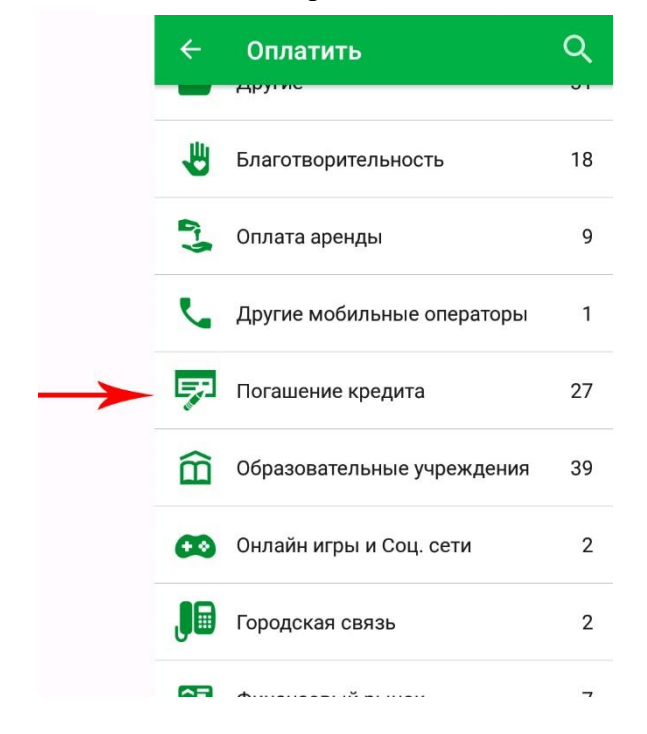

7. В приведенном списке выберите «МКК Байлык Финанс»

| ÷            | Оплатить Q             |
|--------------|------------------------|
|              |                        |
| 16           | 0-00 M/// 5-3          |
| БайлыкФинанс | ОсОО МКК Байлык Финанс |

8. Введите ИНН заемщика и необходимую сумму погашения

| ÷                  | Оплатить<br>Погашение кредита | ☆    |
|--------------------|-------------------------------|------|
| <b>е</b> йлыкФинан | сосоо МКК Байлык Фин          | нанс |
| Лице               | евой счёт (Лицевой сче        | ет)  |
| Суми               | wa(c)                         |      |
| [                  | ДАЛЕЕ                         |      |
| l                  |                               |      |

9. Проверьте введенные данные и оплатите взнос

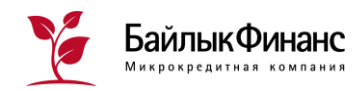

### Погашение через Мобильное приложение "О! Деньги"

1. Скачайте приложение «Мой O!+O! Деньги» через App Store или Play Market

2. Зарегистрируйтесь в Приложении «О!Деньги», для этого введите свой номер телефона Мобильного оператора «О!»

3. Для подтверждения авторизации придет SMS с кодом подтверждения на номер телефона

| <u>Oi</u>                                                        | < <b>○</b> !          |
|------------------------------------------------------------------|-----------------------|
| Введите номер телефона                                           | Введите код из SMS    |
|                                                                  | Повторить через 01:34 |
|                                                                  |                       |
|                                                                  |                       |
| Нажимая далее, соглашаюсь с<br>условиями предоставления сервисов |                       |
| ДАЛЕЕ                                                            | ДАЛЕЕ                 |

4. Придумайте надежный пароль или коснитесь сканера отпечатков пальцев

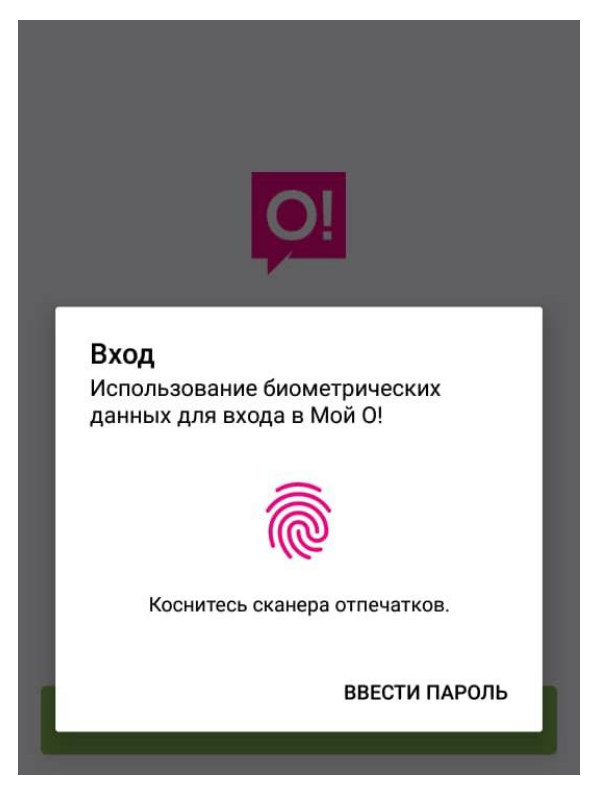

5. Пополните баланс электронного кошелька через любой удобный терминал

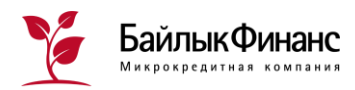

6. На Главной странице приложения выберите раздел «О!Деньги»

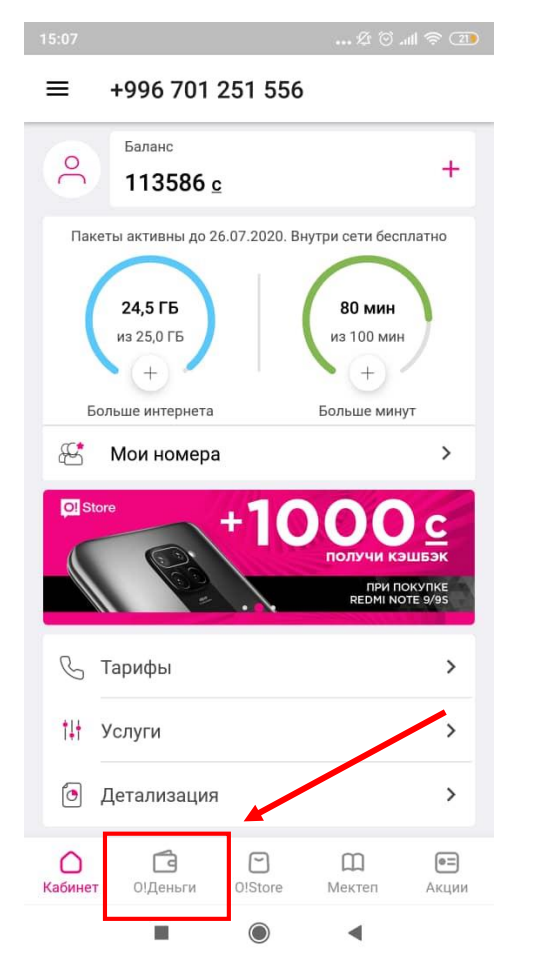

8. В приведенном списке выберите «МКК Байлык Финанс»

| 15:09 🕸 🗑 atl                      | । 🛜 💷 |
|------------------------------------|-------|
| ← Погашение кредита                | Q     |
| ⊗ МКК "ТРАСТ-ЮНИОН"                | >     |
| Fast Cash                          | >     |
| Кредиты Dos Credobank              | >     |
| Кредиты DCB, полученные в Мой О!   | >     |
| Микро Капитал                      | >     |
| МКК "Райффайзен.кейджи"            | >     |
| MKK UFC                            | >     |
| МКК Арыш Инвест                    | >     |
| МКК Байлык Финанс                  | >     |
| мкк элфинанс                       | >     |
| МФК АБН                            | >     |
| МФК Аим Кредит                     | >     |
| МФК Элет Капитал                   | >     |
| Погашение кредита Банк «Бай Тушум» | >     |
|                                    |       |

7. В Каталоге найдите «Погашение кредита»

| 15:08                  |                            | 🕸 🛈 🖄                   |
|------------------------|----------------------------|-------------------------|
| ≡ 0!День               | ГИ                         |                         |
| В кошельке             |                            |                         |
| 0 <u>c</u>             |                            | +                       |
| Каталог                | Пс                         | оиск по каталогу        |
|                        |                            |                         |
| <u></u>                |                            | <u>9</u>                |
| Мобильные<br>операторы | Переводы                   | Места оплаты            |
| T                      |                            |                         |
| Гос. услуги            | Кошельки и<br>банки        | Коммунальные<br>услуги  |
|                        | <u>≈≜</u>                  | Ê                       |
| Интернет и ТВ          | Службы доставки            | Досуг                   |
|                        | Æ                          | Ŷ                       |
| Магазины               | Соцсети и<br>Интернет-игры | Образование             |
| ##                     |                            |                         |
| Работа в такси         | Гос. платежи и<br>штрафы   | Погашение<br>кредита    |
| E                      | <i>Ω</i> ⊕                 | ~                       |
| Кабинет О!Дены         | N O!Store                  | СП (ЭТ)<br>Мектеп Акции |
|                        |                            | 4                       |

9. Введите ИНН заемщика и необходимую сумму погашения

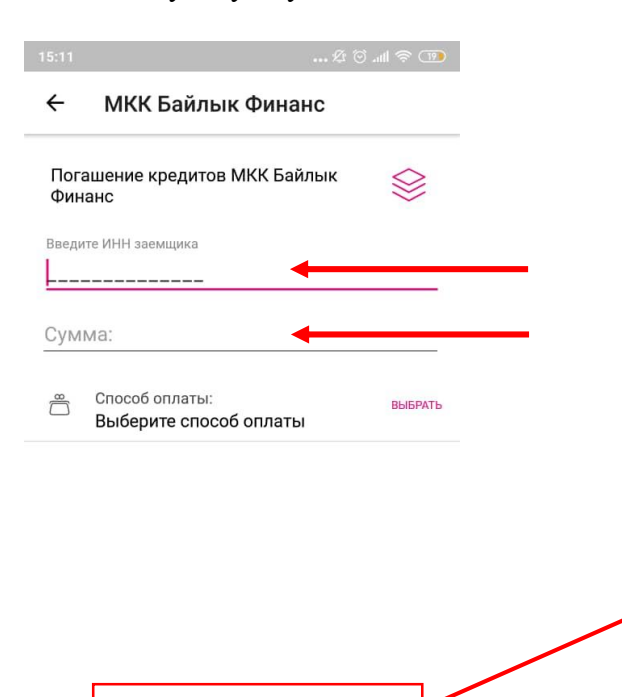

10. Проверьте введенные данные и оплатите взнос

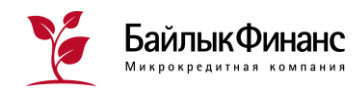

### Погашение через Мобильное приложение "О! Деньги"

1. Скачайте приложение «Элкарт Мобайл» через App Store или Play Market

2. Зарегистрируйтесь в Приложении по своему номеру телефона, придумайте ... 🕸 🗇 .ill 📚 💷 16:38 ? Национальная платёжная система - Номер телефона 2 0 войти Забыли пароль? Регистрация ◄

3. На указанный вами номер телефона придет SMS с одноразовым кодом для регистрации, введите его в соответствующее поле

| :21        |                          |                               | 84          |       | 19% |
|------------|--------------------------|-------------------------------|-------------|-------|-----|
| ←          | Подт                     | верждени                      | е номе      | pa ~  |     |
|            |                          |                               |             |       | ٦   |
| Для<br>код | завершения<br>подтвержда | регистрации ва<br>ющий номер. | едите получ | юнный |     |
| Вве        | дите получ               | енный код                     |             |       |     |
|            |                          |                               |             |       | _   |
| <u> </u>   |                          |                               |             |       |     |
|            |                          |                               |             |       |     |
| Пое        | торная отг               | правка кода ч                 | epes: 00:4  | 6     |     |
|            |                          |                               |             |       |     |
|            |                          |                               |             |       |     |
|            |                          |                               |             |       |     |
|            |                          |                               |             |       |     |
|            |                          |                               |             |       |     |
|            |                          |                               |             |       |     |
|            |                          |                               |             |       |     |
|            |                          |                               |             |       |     |
|            |                          |                               |             |       |     |

4. Создайте пин-код для дальнейшего входа в Приложение без ввода телефона и пароля

| 16:41 |                     | … 烃 づ .ul           |
|-------|---------------------|---------------------|
| Введи | ате пин-ко<br>• • • | д                   |
| 1     | 2                   | 3                   |
| 4     | 5                   | 6                   |
| 7     | 8                   | 9                   |
|       | 0                   | $\langle X \rangle$ |

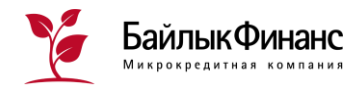

- 5. Подвяжите к Приложению свою банковскую карту «Элкарт», для этого:
- придумайте название карты,
- введите номер карты (16 цифр на лицевой стороне карты)
- введите срок действия карты (цифры срока и месяца на лицевой стороне)
- введите CVV (3 цифры в коде, указанные на оборотной стороне карты)

| Укажите название кар | ты     |
|----------------------|--------|
| Элкарт               |        |
| Номер карты          |        |
| 9417 0001 0002       | 2 0003 |
|                      |        |
| Дата окончания       | CVV    |

7. В приведенном списке выберите «МКК Байлык Финанс»

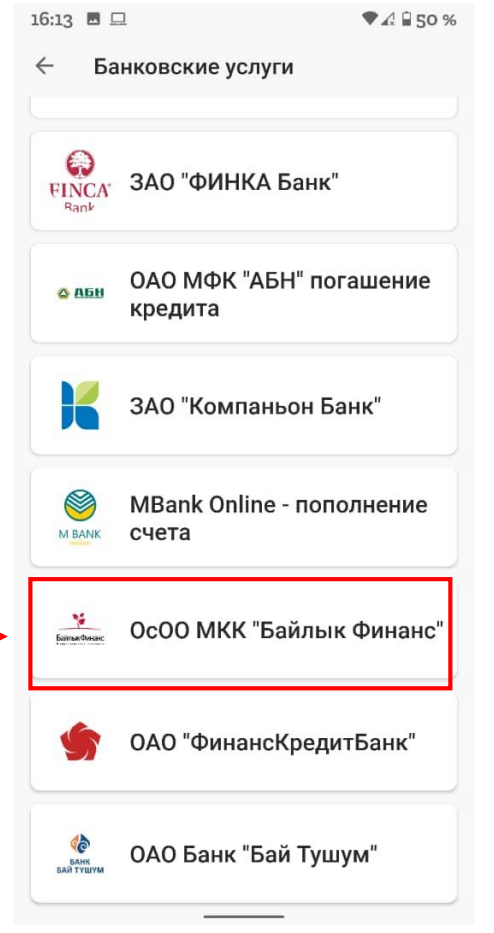

6. На Главной странице приложения выберите раздел «Платежи»

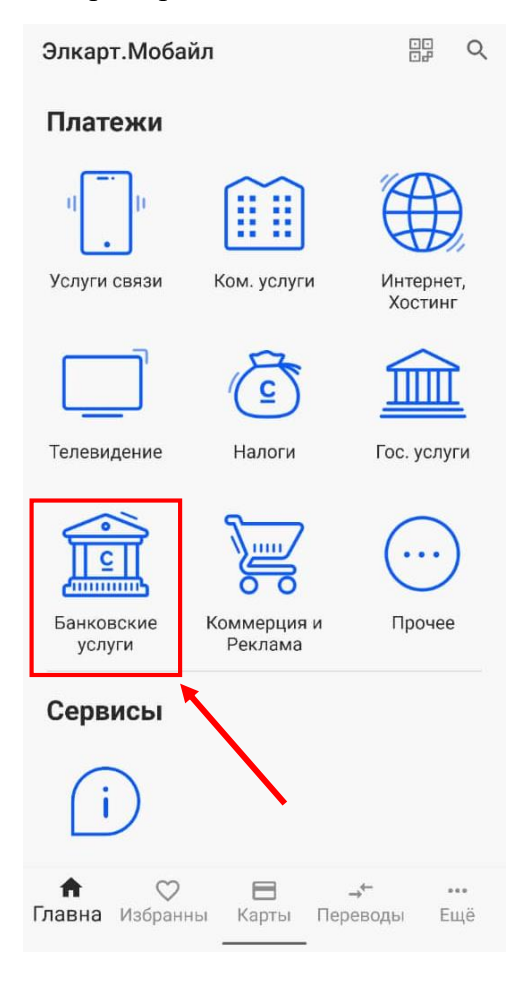

8. Введите ИНН заемщика и сумму погашения по кредиту.

9. Проверьте введенные данные и завершите платеж